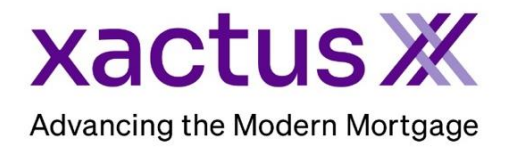

## How to Setup Credit Analysis Within Xactus360

1. Start by logging into Xactus360 and click Administration.

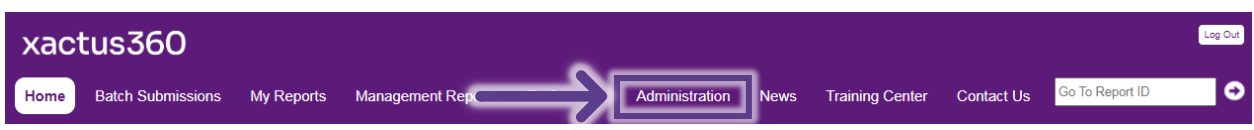

2. On the left-hand side, click Credit Analysis Setup.

|   | Customer<br>Details     | OUR TEST ACCOUNT (CP2022 |                  |  |
|---|-------------------------|--------------------------|------------------|--|
|   | I Credit Analysis Setup | Customer Name:           | OUR TEST ACCOUNT |  |
| • | I Custom Forms          | Street Address:          | 600 SAW MILL RD  |  |

3. Please select Add Product or 'here' to begin.

| Credit Analysis Setup      |                                                                                                    |  |  |  |  |
|----------------------------|----------------------------------------------------------------------------------------------------|--|--|--|--|
|                            | There are currently no products defined for this customer. Click $\underline{here}$ to add a new product. |  |  |  |  |
| Return to Customer Details |                                                                                                    |  |  |  |  |
| I Add Product              |                                                                                                    |  |  |  |  |

4. If existing programs are present, they will appear as below:

| Credit Analysis Setup      |                                   |             |              |          |
|----------------------------|-----------------------------------|-------------|--------------|----------|
|                            | 30-Year Fixed FHA Mortgage        | Edit        | Make Default | <b>T</b> |
| Return to Customer Details | 30-Year Fixed Mortgage            | Edit        | Default      | ⊻▲       |
|                            | 10/1 Adjustable Rate FHA Mortgage | Edit        | Make Default | ⊻▲       |
| I Add Product              | 7/1 Adjustable Rate FHA Mortgage  | <u>Edit</u> | Make Default | ▲        |

5. Enter the Product Label, and then click Save.

| Credit Analysis Setup | Products - Ne | w Product                           |  |  |  |  |
|-----------------------|---------------|-------------------------------------|--|--|--|--|
| Return to Products    | New Produc    | New Product<br>Label: Personal Loan |  |  |  |  |
|                       | Save          |                                     |  |  |  |  |

6. Once saved, click Add Program.

|   | Credit Analysis Setup | Added new product.                                                                         |
|---|-----------------------|--------------------------------------------------------------------------------------------|
|   | Return to Products    | Products - Product: Personal Loan                                                          |
|   | I Add Program         | Product: Personal Loan                                                                     |
| • | I <u>Delete</u>       | Label: Personal Loan                                                                       |
|   |                       |                                                                                            |
|   |                       | There are currently no programs defined for this product. Click here to add a new program. |
|   |                       | Save                                                                                       |

7. Create the Label and Result text for your first response, then click Save.

| Credit Analysis<br>Setup | Products - Product: P | Products - Product: Personal Loan - New Program |   |  |  |  |
|--------------------------|-----------------------|-------------------------------------------------|---|--|--|--|
|                          | New Program           | New Program                                     |   |  |  |  |
| Return to Programs       | Label:                | Approval                                        |   |  |  |  |
|                          | Result Text:          | This client is approved for a Personal<br>Loan. | ~ |  |  |  |
|                          | Save                  |                                                 |   |  |  |  |

8. A section will dropdown to set Rules for the Program. Select a Rule from the menu and other needed criteria, then click Save.

| Rules                                   | _ |                                                                                       |
|-----------------------------------------|---|---------------------------------------------------------------------------------------|
| Experian FICO Score  v is at least  720 |   | The FICO score returned by<br>Experian. On a joint report,<br>user the value from the |
| Save                                    |   | borrower with the lower score.                                                        |

9. Continue adding Rules/Criteria that need to be passed, then click Save. There is no limit to the number of Rules that can be added.

| Rules               |                       |        |   |  |                                                                                     |
|---------------------|-----------------------|--------|---|--|-------------------------------------------------------------------------------------|
| Experian FICO Scor  | Experian FICO Score 🗸 |        |   |  |                                                                                     |
| is at least 🔹 🗸     | • 720                 | Delete |   |  |                                                                                     |
| Bankruptcies presen | it on report          |        | ~ |  | Evaluates to 'true' if any<br>bankruptcy public record is<br>present on the report. |
| Save                |                       |        |   |  |                                                                                     |

10. Once the first program is complete, additional programs can be setup. There is no limit to the number of Programs that must be added. Click Return to Programs on the left-hand side to view the programs or to add another.

|  | Credit Analysis<br>Setup<br>Return to Programs | Changes have been saved.<br><u>Products</u> - <u>Product: Personal Loan</u> - Program : Approval |                                                 |  |  |  |
|--|------------------------------------------------|--------------------------------------------------------------------------------------------------|-------------------------------------------------|--|--|--|
|  |                                                | Program : Approval                                                                               |                                                 |  |  |  |
|  | I Delete                                       | Label:                                                                                           | Approval                                        |  |  |  |
|  |                                                | Result Text:                                                                                     | This client is approved for a Personal<br>Loan. |  |  |  |

11. If another program is needed, click Add Program.

|   | Credit Analysis Setup | Products - Product: Personal Loan |                               |  |  |  |  |
|---|-----------------------|-----------------------------------|-------------------------------|--|--|--|--|
|   | Return to Products    | Product:                          | Product: Personal Loan        |  |  |  |  |
|   |                       | Label:                            | Personal Loan                 |  |  |  |  |
| _ | I Add Program         |                                   |                               |  |  |  |  |
|   | I <u>Delete</u>       | Program 1: Approval               |                               |  |  |  |  |
|   |                       | Experian F                        | Edit                          |  |  |  |  |
|   |                       | Bankruptcie                       | es present on report is false |  |  |  |  |
|   |                       | Save                              |                               |  |  |  |  |

12. Create the Label and Result text for the second response, then click Save.

| Credit Analysis<br>Setup | Products - Product: Personal Loan - New Program |                                                                                          |  |  |  |  |  |
|--------------------------|-------------------------------------------------|------------------------------------------------------------------------------------------|--|--|--|--|--|
| Return to P              | Label:                                          | Refer to Underwriter                                                                     |  |  |  |  |  |
|                          | Result Text:                                    | This application looks pretty good and was<br>sent to an Underwriter for further review. |  |  |  |  |  |
| $\rightarrow$            | Save                                            |                                                                                          |  |  |  |  |  |

13. Select a Rule from the menu and other needed criteria, then click Save.

| Rules                 |   |                                                            |  |
|-----------------------|---|------------------------------------------------------------|--|
| Experian FICO Score 🗸 |   |                                                            |  |
| is at least 🗸 680     |   | The FICO score returned by<br>Experian. On a joint report, |  |
| Save                  | • | uses the value from the<br>borrower with the lower score.  |  |

14. Once the second program is complete, click Return to Products to add a third program if needed.

| Credit Analysis<br>Setup    | Products - Product: Personal Loan - Program 2: Refer to Underwriter |                                                                                                    |  |  |  |
|-----------------------------|---------------------------------------------------------------------|----------------------------------------------------------------------------------------------------|--|--|--|
| I <u>Return to Programs</u> | Result Text:                                                        | Refer to Underwriter<br>This application looks pretty good and was<br>sent to an Underwriter for further review. |  |  |  |

## 15. Click Add Program.

| Credit Analysis Setup              | Products - Product: Personal Loan                                                                                                    |                               |  |  |  |
|------------------------------------|----------------------------------------------------------------------------------------------------|-------------------------------|--|--|--|
| Return to Products     Add Program | Product: Personal Loan<br>Label: Personal Loan                                                                                                    |                               |  |  |  |
| I <u>Delete</u>                    | Program 1: Approval           Experian FICO Score is at least 720         Edit           Bankruptcies present on report is false         Move Dow |                               |  |  |  |
|                                    | Program 2: Refer to Underwriter<br>Experian FICO Score is at least 680                                                                            | <u>Edit</u><br><u>Move Up</u> |  |  |  |

16. Create the Label and Result text. Typically, a program will be created and used when the application does not meet any of the guidelines required to get the loan. When finished, click Save.

| Credit Analysis<br>Setup | Products - Product: Personal Loan - New Program |                                                       |  |  |  |  |  |
|--------------------------|-------------------------------------------------|-------------------------------------------------------|--|--|--|--|--|
|                          | New Program                                     |                                                       |  |  |  |  |  |
| Return to R              | Label:                                          | Denied                                                |  |  |  |  |  |
|                          | Result Text:                                    | This loan does not meet any of our approved criteria. |  |  |  |  |  |
| $\rightarrow$            | Save                                            |                                                       |  |  |  |  |  |

17. Select the Rule 'Always Match', then click Save.

|   | Rules          |                                                             |
|---|----------------|-------------------------------------------------------------|
|   | Always Match 🗸 |                                                             |
|   | is true 🖌      | Attribute that causes rule to<br>always match. Usually used |
|   |                | as the sole attribute in the last                           |
| → | Save           | rule to ensure that at least one<br>rule matches.           |

| 18. l | Finally, | click | Return | to | Programs | to | view the | entire | Product. |
|-------|----------|-------|--------|----|----------|----|----------|--------|----------|
|-------|----------|-------|--------|----|----------|----|----------|--------|----------|

| Credit Analysis<br>Setup<br>I Return to Programs<br>I Delete | Products - Product: Personal Loan - Program 3: Denied Program 3: Denied |                                                                                                    |                                                                    |        |                                                  |  |
|--------------------------------------------------------------|-------------------------------------------------------------------------|----------------------------------------------------------------------------------------------------|--------------------------------------------------------------------|--------|--------------------------------------------------|--|
|                                                              | I <u>Return to Programs</u><br>I <u>Delete</u>                          | Label:<br>Result Text:                                                                                                  | Denied<br>This loan does not meet any of our<br>approved criteria. |        |                                                  |  |
|                                                              |                                                                         | Rules       Always Match       is true •       Oelete       (Select new credit attribute       is equal to •       Save | e)                                                                 | ~<br>~ | (Select a rule above to see a description here.) |  |

19. Programs may be moved up and down as needed.

| Products - Product: Personal Loan |                                         |         |  |  |
|-----------------------------------|-----------------------------------------|---------|--|--|
| Product: P                        | ersonal Loan                            |         |  |  |
| Label:                            | Personal Loan                           |         |  |  |
|                                   |                                         |         |  |  |
| Program 1:                        | Approval                                |         |  |  |
| Experian FIC                      | O Score is at least 720                 | Edit    |  |  |
| Bankruptcies                      | Bankruptcies present on report is false |         |  |  |
|                                   |                                         |         |  |  |
| Program 2:                        | Refer to Underwriter                    |         |  |  |
| Experian FIC                      | O Score is at least 680                 | Edit    |  |  |
|                                   |                                         | Move Up |  |  |
|                                   |                                         |         |  |  |
|                                   |                                         |         |  |  |
| Program 3:                        | Denied                                  |         |  |  |
| Always Match                      | n is true                               | Edit    |  |  |
|                                   | Move Up                                 |         |  |  |
|                                   |                                         |         |  |  |

PLEASE LET US KNOW IF YOU HAVE ANY QUESTIONS OR CONCERNS AND WE WILL BE HAPPY TO HELP.